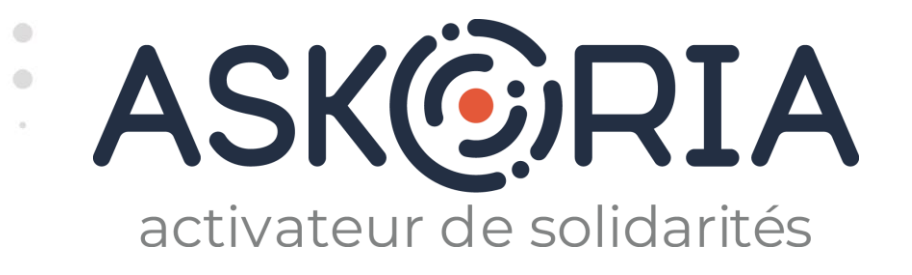

## **ASKORIA DATALUMNI**

La plateforme du réseau des diplômés d'ASKORIA

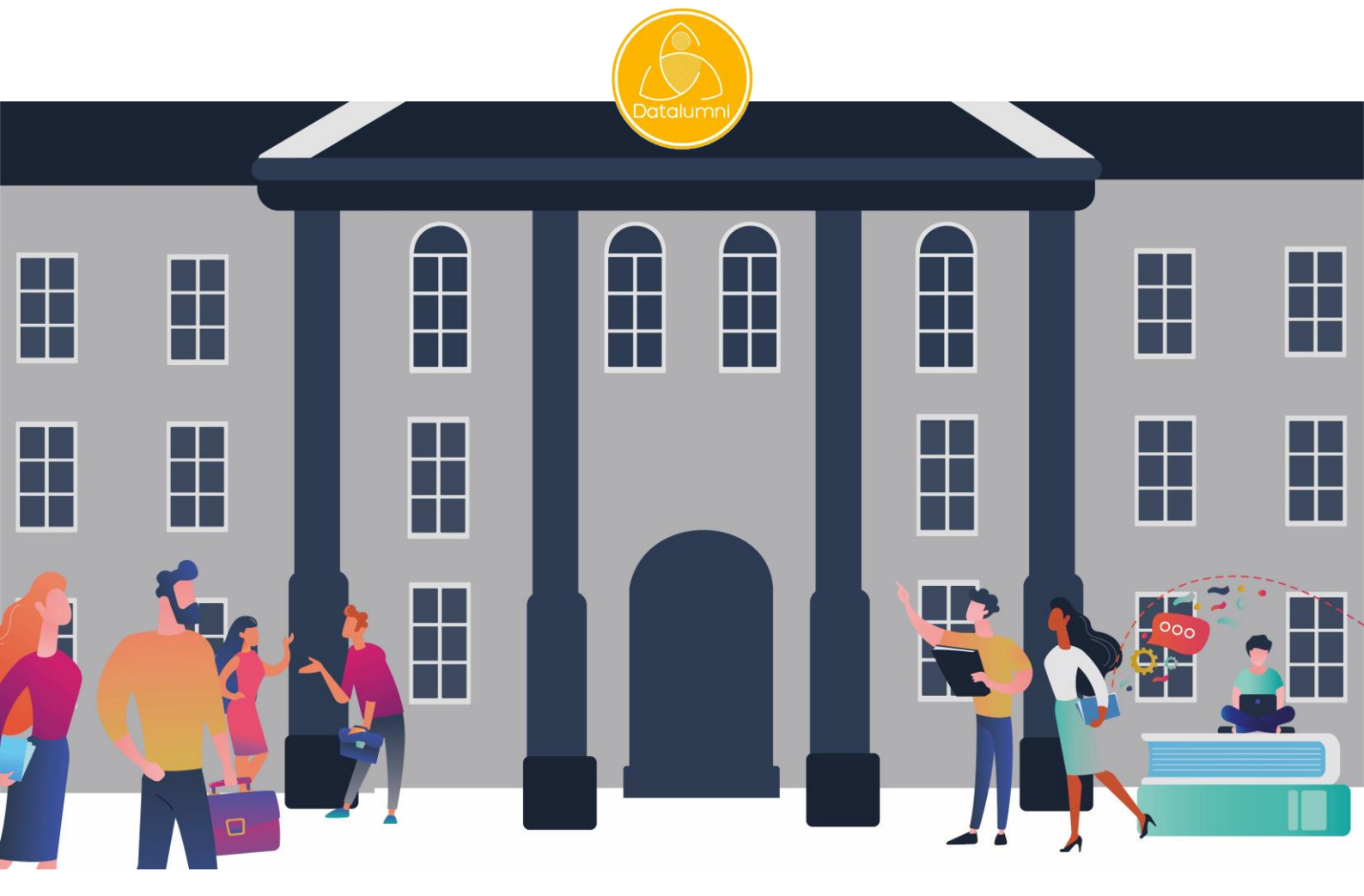

## **JE M'INSCRIS !** Tutoriel à destination des structures employeurs

17 juin 2021

https://askoria.datalumni.com

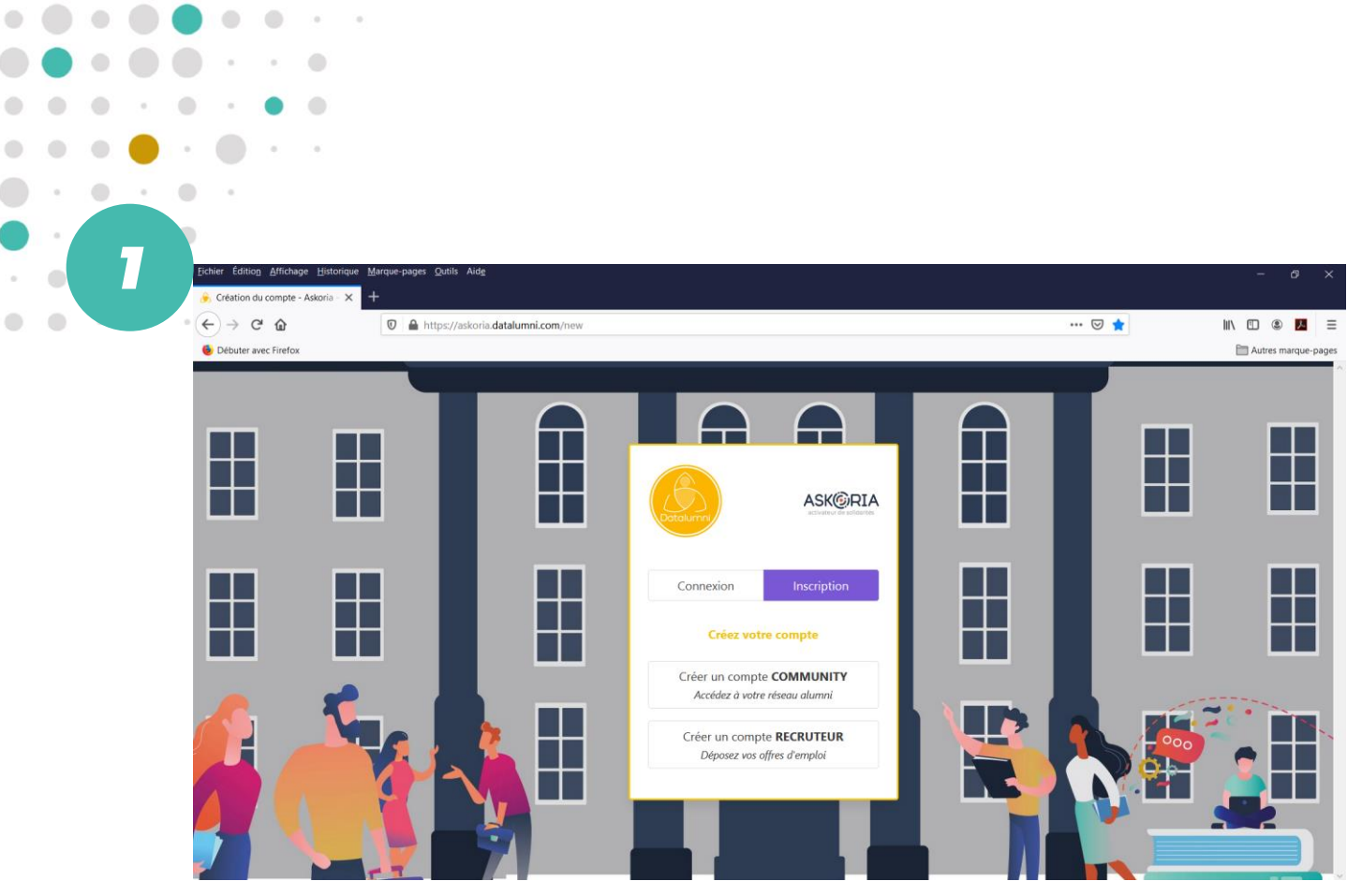

Je me rends sur <u>https://askoria.datalumni.com</u> Je clique sur « Créer un compte RECRUTEUR ».

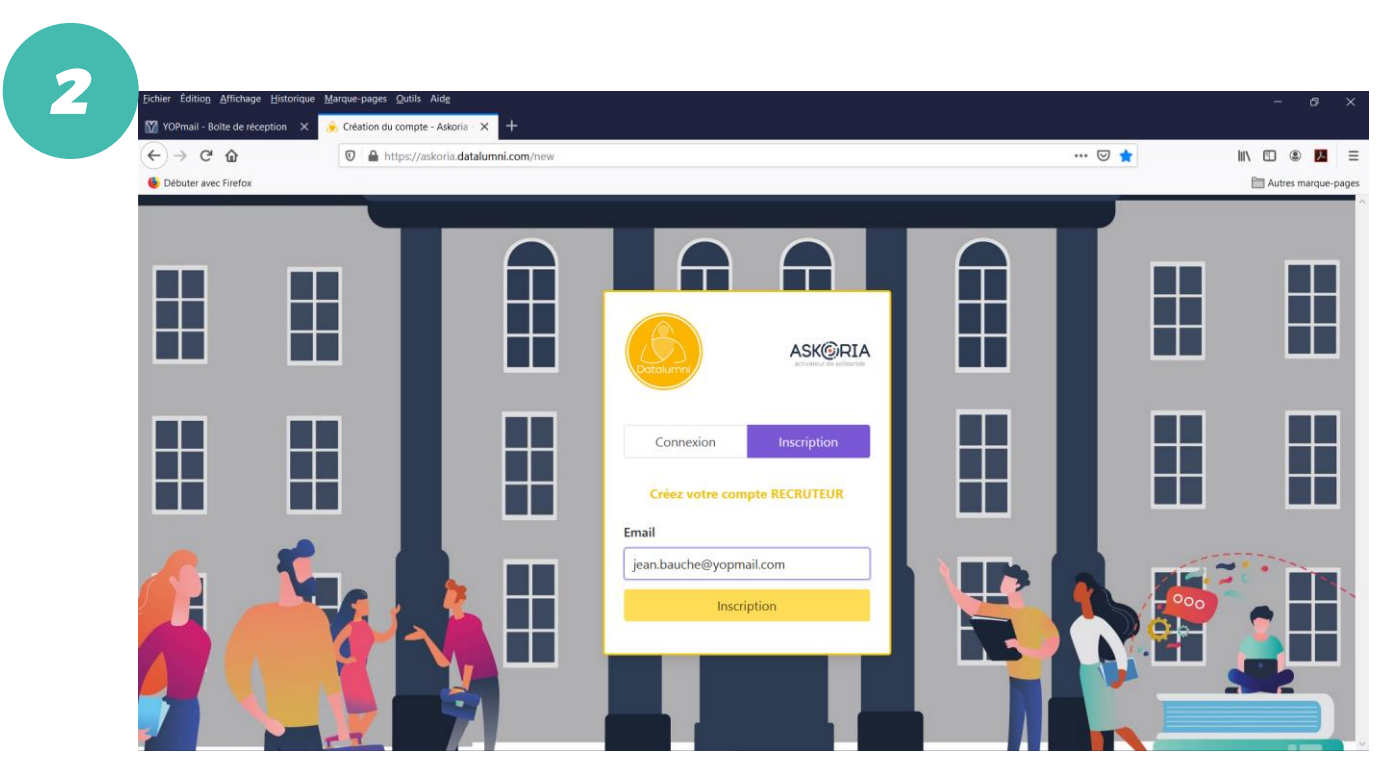

Je renseigne mon adresse mail professionnelle. Je clique sur « Inscription ».

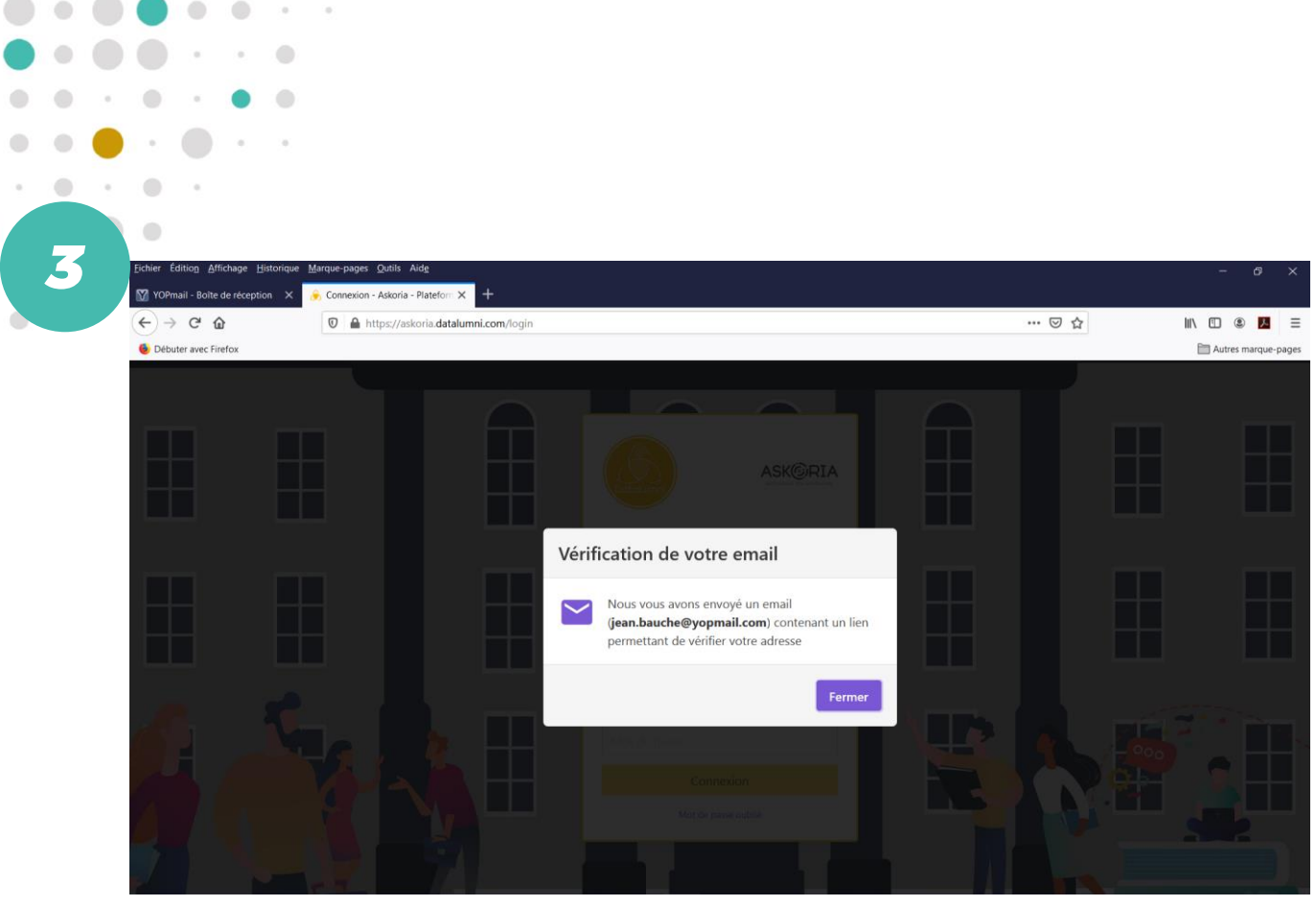

۲

Je suis informé qu'un email m'est envoyé sur ma boite mail professionnelle avec un lien pour vérifier mon adresse.

| Connecton - Attoria - Ratedor: X +  Connecton - Attoria - Ratedor: X +  Connecton - Attorea - Connecton - Attoria - Ratedor: X +  Connecton - Attoria                                                                                                    |                                                                 | urfne-baike Zonie vonZ                                                                                                    |                      |
|----------------------------------------------------------------------------------------------------|-----------------------------------------------------------------|----------------------------------------------------------------------------------------------------|----------------------|
| Image: State of the state of the state | YOPmail - Boîte de réception 🗙                                  | S Connexion - Askoria - Plateforn 🗙 🛛 🕂                                                                                                    |                      |
| • Debuter were friefet         • Debuter were friefet          • Debuter were friefet         • Debuter were friefet         • Debuter were friefet         • Debuter were friefet         • Debuter were friefet         • Debuter were friefet                                                                                                    | +) → ♂ ŵ                                                        | 🛛 🔏 www.yopmail.com 🚥 😒 🗙                                                                                                    | lii\ 🖸               |
| Accueil Donations   Plugin   FA.Q     Email also pour cette bolte: altri-fi-0.17 web/woppmail.com   Image: altri-fi-0.17 web/woppmail.com     Email also pour cette bolte: altri-fi-0.017 web/woppmail.com   Image: altri-fi-0.17 web/woppmail.com     Sected: § Supprimer   Refraiblin     Define de reception   Image: altri-fi-0.17 web/woppmail.com     Sected: § Supprimer   Refraiblin     Define de reception   Image: altrice     Benyonue aur other maxes emple   Image: altrice     Could de reception   Image: altrice     Bonjour   Un grand merci pour l'intérê que vous portez à Askoria dans le cadre de votre recrutement.     Voilà quelque temps, nous avons mis sur pied une plateforme dédiée à la gestion de notre communauté étudiante et alumni.     Notre volonté était de vous permettre de diffuser vos offres auprés de nos étudiants mais également de nos anciens, devenus de réels professionnels à présent. Et en toute simplicité !     Déposer une offre de stage ou d'emploi                                                                                                    | Débuter avec Firefox                                            |                                                                                                    | E /                  |
| Boite de cécption   Reference sur notre espace emploi     Boite de factoristication en construction   Encodage: worldwide     Boite de factoristication en construction   Encodage: worldwide     Boite de factoristication   Encodage: worldwide     Boite de factoristication   Encodage: worldwide                                                                                                    | YOPMAIL                                                         | Accueil Donations Plugin F.A.Q                                                                                                    |                      |
| Boits de réception   Interfactor     Boits de réception   Interfactor     Boinjour                                                                                                    | ean.bauche@yopmail<br>E-mail alias' pour cette boîte: alt.ri-80 | COM<br>Vwsbv@yopmail.com ( <u>info +</u> )                                                                                                    |                      |
| Bister de l'ecception   inter     Statuci 28 portinare (inter stransfere (inter stransfere (inter st                                           | 🥵 Ra                                                            | ichir                                                                                                    |                      |
| Bienvenue sur notre espace emploi     De Réseu d'anciens Aktoria     De Réseu d'anciens Aktoria     De referent actionnes Aktoria actuary?**     Reçui e 03/04/2021 à 11:02     ** Afficher les images.**     Tous nos talents à portée d     Bonjour     Un grand merci pour l'intérêt que vous portez à Askoria dans le cadre de votre recrutement.     Voilé quelque temps, nous avons mis sur pied une plateforme dédiée à la gestion de notre communauté étudiante et alumni.     Notre vous permettre de diffuser vos offres auprès de nos étudiants mais également de nos anciens, devenus de réels professionnels à présent. Et en toute simplicité !     Déposer une offre de stage ou d'emploi                                                                                                    | Select Supprimers                                               | 1 moli 3: Ecrire Transferer Attlichage S X                                                                                                    |                      |
| Reseau d'anciers Askoria   1122   Encodage:   worldwide     Bommen ser rece sexes enclu   112   Encodage:   worldwide     Bonjour   Un grand merci pour l'intérêt que vous portez à Askoria dans le cadre de votre recrutement.   Voil à quelque temps, nous avons mis sur pied une plateforme dédiée à la gestion de notre communauté étudiante et alumni.     Notre volonté était de vous permettre de diffuser vos offres auprès de nos étudiants mais également de nos anciens, devenus de réels professionnels à présent. Et en toute simplicité !   Déposer une offre de stage ou d'emploi                                                                                                    | Select 25 Supprimer + Massion                                   | Bienvenue sur notre espace emploi                                                                                                    |                      |
| benvenue sur rotre regene sequele                                                                                                    | Réseau d'anciens Askoria                                        | Der Rebeau Garloreins Askuna's autnimitigaskoha.eu / r=<br>11:02 Regui E 03/04/2021 à 11:02 Encodage                                                                                                    | e: worldwide (utf-8) |
|                                                                                                    |                                                                 | Bonjour<br>Un grand merci pour l'intérêt que vous portez à Askoria dans le cadre de votre recrutement.<br>Voilà quelque temps, nous avons mis sur pied une plateforme dédiée à la gestion de notre communauté étudiante et alumni.<br>Notre volonté était de vous permettre de diffuser vos offres auprès de nos étudiants mais également de nos anciens, devenus de n<br>professionnels à présent. Et en toute simplicité !<br>Déposer une offre de stage ou d'emploi | éels                 |
| Askoria                                                                                                    |                                                                 | Askoria                                                                                                    |                      |

Je me rends sur ma boite mail professionnelle et reçois un message émanant de « alumni@askoria.eu ». J'ouvre ce message qui me remercie pour l'intérêt que je porte à ASKORIA dans le cadre de mes recrutements. Je clique sur « Déposer une offre de stage ou d'emploi ».

| ← → @ @              | https://askoria.datalumni.com/registration?token=33c98581075ac73eaec4 | 47837d6428b52ed13914edc233e93162a6d3c938c2652bab52fbb20 🚥 💟 🏠 |          |
|----------------------|-----------------------------------------------------------------------|---------------------------------------------------------------|----------|
| Creater avec hiretox | Detaurren                                                             | ASK©RIA                                                       | Autres m |
|                      | Création de                                                           | votre compte                                                  |          |
|                      | Prénom *                                                              |                                                               |          |
|                      | Jean                                                                  |                                                               |          |
|                      | Nom *                                                                 |                                                               |          |
|                      | BAUCHE                                                                |                                                               | ┿╋       |
|                      | Photo                                                                 |                                                               |          |
|                      | Sélectionner une image                                                |                                                               |          |
|                      | Date de naissance                                                     |                                                               |          |
|                      | 14/04/2021                                                            |                                                               |          |
|                      | Lieu de résidence                                                     |                                                               |          |
|                      | Lieu de résidence                                                     |                                                               |          |
|                      | leanbauche 1980                                                       | 66                                                            |          |
|                      | Confirmer mot de passe *                                              | ~                                                             |          |
|                      | Jeanbauche 1980!                                                      | ø                                                             |          |
| 🔨 🐔                  | Jeanbauche19801                                                       |                                                               |          |
|                      | J'accepte les Conditions Générales d'Utilisation<br>Askoria.          | et la Politique de Confidentialité de la plateforme de        |          |
|                      | J'accepte de recevoir par mail la newsletter sur                      | l'actualité du réseau de Askoria.                             |          |

Je suis dirigé vers la page « Création de votre compte ».

Je renseigne les champs suivants : prénom, nom, photo (facultatif),

date de naissance (facultatif), lieu de résidence (facultatif).

Je crée mon mot de passe pour accéder ultérieurement à la plateforme et le confirme.

Pour le mot de passe : 8 caractères minimum dont 1 majuscule, 1 minuscule, 1 chiffre, 1 caractère spécial.

Je coche la case «J'accepte les Conditions Générales d'Utilisation ... ».

Je coche la case « *J'accepte de recevoir par mail la newsletter sur l'actualité du réseau de ASKORIA* » (facultatif). Je clique sur « Suivant ».

| (←) → ℃ @              | 🛛 🔒 https://askoria.datalumni.com/survey/d                                  | … 🖂 🕁                                             | lii\ 🖽 |
|------------------------|-----------------------------------------------------------------------------|---------------------------------------------------|--------|
| 6 Débuter avec Firefox |                                                                             |                                                   | E Aut  |
|                        |                                                                             |                                                   |        |
|                        |                                                                             |                                                   |        |
|                        | Construction From Low                                                       |                                                   |        |
|                        | Questionnaire Recruteur                                                     |                                                   |        |
|                        |                                                                             |                                                   |        |
|                        |                                                                             |                                                   |        |
|                        | Bienvenue sur la plateforme emploi/s                                        | tage de notre établissement.                      |        |
|                        |                                                                             |                                                   |        |
|                        | Vous pourrez en quelques clics déposer vos offre<br>membre de votre équipe. | s auprès de notre communauté et recruter le futur |        |
|                        |                                                                             |                                                   |        |
|                        | -                                                                           |                                                   | -      |
| -                      | ÷                                                                           | Suivant →                                         |        |
|                        |                                                                             |                                                   | 2.20   |
|                        |                                                                             |                                                   | 000    |
|                        |                                                                             |                                                   | F 🔟    |
|                        |                                                                             |                                                   |        |

J'atterris sur la page « Questionnaire Recruteur » avec son message de bienvenue. Je clique sur « Suivant ».

| • |    | 1.1         |               | +                 |                   |                      |                    |               |                    |              |             |           |           |            |        |         |  |       |   |   |            |            |
|---|----|-------------|---------------|-------------------|-------------------|----------------------|--------------------|---------------|--------------------|--------------|-------------|-----------|-----------|------------|--------|---------|--|-------|---|---|------------|------------|
|   |    |             |               |                   |                   |                      |                    |               |                    |              |             |           |           |            |        |         |  |       |   |   |            |            |
|   |    |             |               |                   |                   |                      |                    |               |                    |              |             |           |           |            |        |         |  |       |   |   |            |            |
|   |    |             |               |                   |                   |                      |                    |               |                    |              |             |           |           |            |        |         |  |       |   |   |            |            |
| - | 7/ | Eichier     | Édition A     | ffichage <u>H</u> | storique <u>N</u> | arque-pages <u>O</u> | utils Aid <u>e</u> |               |                    |              |             | 2000      |           |            |        |         |  |       |   |   | - 6        | ×          |
|   |    | <b>V</b> Y0 | Pmail - Boite | e de réceptio     | n X 🥻             | À propos de w        | ous - Askoria      | - PL 🗙 🙆      | Connexion -        | Askoria - Pl | lateforn X  | +         |           |            |        |         |  |       |   |   |            |            |
|   |    | ¢           | → C* 1        | ۵<br>Instan       |                   | 🕑 🖴 http             | s://askoria.d      | Jatalumni.cor | <b>m</b> /survey/d | ]            |             |           |           |            |        |         |  | · ⊌ ☆ |   |   |            | <b>Z</b> = |
|   |    |             | buter avec r  | ileitox           | _                 |                      |                    |               |                    |              |             |           |           |            |        |         |  |       | _ | _ | Autres man | que pages  |
|   |    |             |               |                   |                   |                      | Questionnai        | ire Recruteur | r                  |              |             |           |           |            |        |         |  |       |   |   |            |            |
|   |    | 12          |               |                   |                   |                      |                    | Merci d       | e rensei           | gner le      | s inform    | ations of | oncernan  | t votre f  | onctio | on dans |  |       |   |   |            |            |
|   |    | 15          |               |                   | ┝┼╴               | -                    |                    | l'entrep      | rise *             |              |             |           |           |            |        |         |  |       |   |   |            | - 11       |
|   |    | 15          |               |                   | ┝┼╴               |                      |                    | -             |                    |              |             |           |           |            |        |         |  |       |   |   |            | 11         |
|   |    | 15          |               |                   |                   |                      |                    | Pincte        | on                 |              |             |           | Employe   | ur -       |        |         |  |       |   |   |            |            |
|   |    |             |               |                   |                   |                      |                    | Localia       | cation *           |              |             |           | Jean ba   | uche Entre | eprise |         |  |       |   |   |            |            |
|   |    | 10          |               |                   |                   | 1                    |                    | Penr          |                    |              |             |           |           |            |        |         |  |       |   |   |            |            |
|   |    | 10          |               |                   | H                 | i 👘                  |                    | Keriin        | ies                |              |             |           |           |            |        |         |  |       |   |   |            |            |
|   |    |             |               |                   |                   |                      |                    | J'a           | occupe act         | tuellemen    | nt cette fo | nction    |           |            |        |         |  |       |   |   |            |            |
|   |    |             | -             |                   |                   |                      |                    | Date d        | le début *         | *            |             |           | Date de f | ìn         |        |         |  |       |   |   |            |            |
|   |    | 1           |               |                   |                   |                      |                    | janvi         | rier               | ✓ 20         | 010 🗸       |           | Mois      | ~          | An     | née 💙   |  |       |   | ~ |            |            |
|   |    | 6           |               |                   |                   |                      |                    | Secteu        | ur d'activit       | té de l'en   | mployeur    | •         |           |            |        |         |  |       |   |   |            |            |
|   |    |             | J.            |                   |                   |                      |                    | Sect          | teur d'activ       | vité de l'e  | employeur   |           |           | ~          | -      |         |  |       | 5 |   |            |            |
|   |    |             |               |                   |                   |                      |                    |               |                    |              |             | -         |           | 5          |        |         |  |       |   |   |            |            |
|   |    |             |               |                   |                   |                      |                    |               |                    |              |             | ÷         | Suivant → |            |        |         |  | 2     |   |   | 2          |            |
|   |    | 7           |               |                   |                   |                      |                    |               |                    |              |             |           |           |            |        |         |  |       |   |   |            |            |
|   |    | <b>F</b>    |               |                   | 1                 | - 7                  |                    |               |                    |              |             |           |           |            |        |         |  |       | - |   |            |            |

• • • • • • • • • • • • •

Je renseigne les champs relatifs à ma fonction, mon employeur, ma localisation. J'indique si j'occupe toujours cette fonction ainsi que ma date de prise de poste. Je sélectionne mon secteur d'activité.

| (←) → C* @           | A https://askoria.datalumni.com/survey/d       |                                 |           | ⊠ ☆   |          |
|----------------------|------------------------------------------------|---------------------------------|-----------|-------|----------|
| Débuter avec Firefox |                                                |                                 |           |       | 🛅 Aut    |
|                      | Questionnaire Recruteur                        |                                 |           |       |          |
|                      | Merci de renseigner les info<br>l'entreprise * | ormations concernant votre fonc | tion dans |       |          |
|                      | Fonction *                                     | Employeur *                     |           |       |          |
|                      | Autre                                          | is                              | e         |       |          |
|                      | Petite enfance                                 |                                 |           |       |          |
|                      | Handican (Ex.: IME_MAS_ESA                     | AT )                            |           |       |          |
|                      | Insertion (Ex. : CHRS, mission                 | locale,)                        |           |       |          |
|                      | Gérontologie (Ex. : EHPAD,)                    |                                 |           |       |          |
|                      | Intervention sociale (Ex. : CAF                | , service social d'entreprise,) | Annéo     |       |          |
|                      | Education populaire - Animat                   | tion (Ex. : Centre social,)     | Annee     | and a |          |
|                      | Domicile ou aide a la personn                  | ne                              |           |       |          |
|                      | Secteur d'activité de l'emplo                  | oyeur 🗸                         |           |       | <b>-</b> |
|                      |                                                |                                 |           |       |          |

Je sélectionne mon secteur d'activité dans le menu déroulant. Si mon activité ne relève pas des secteurs proposés, je sélectionne « Autre ». Je clique sur « Suivant ».

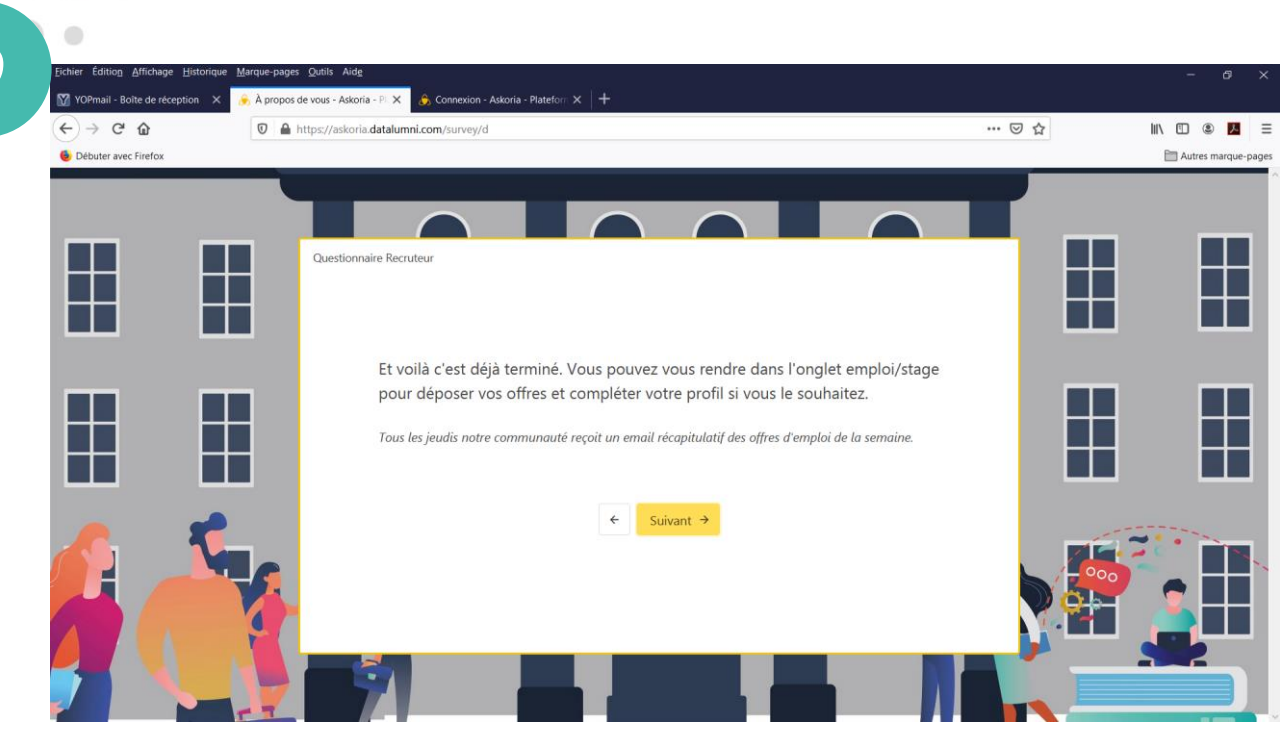

9

## J'ai terminé mon inscription. Je clique sur « Suivant ».

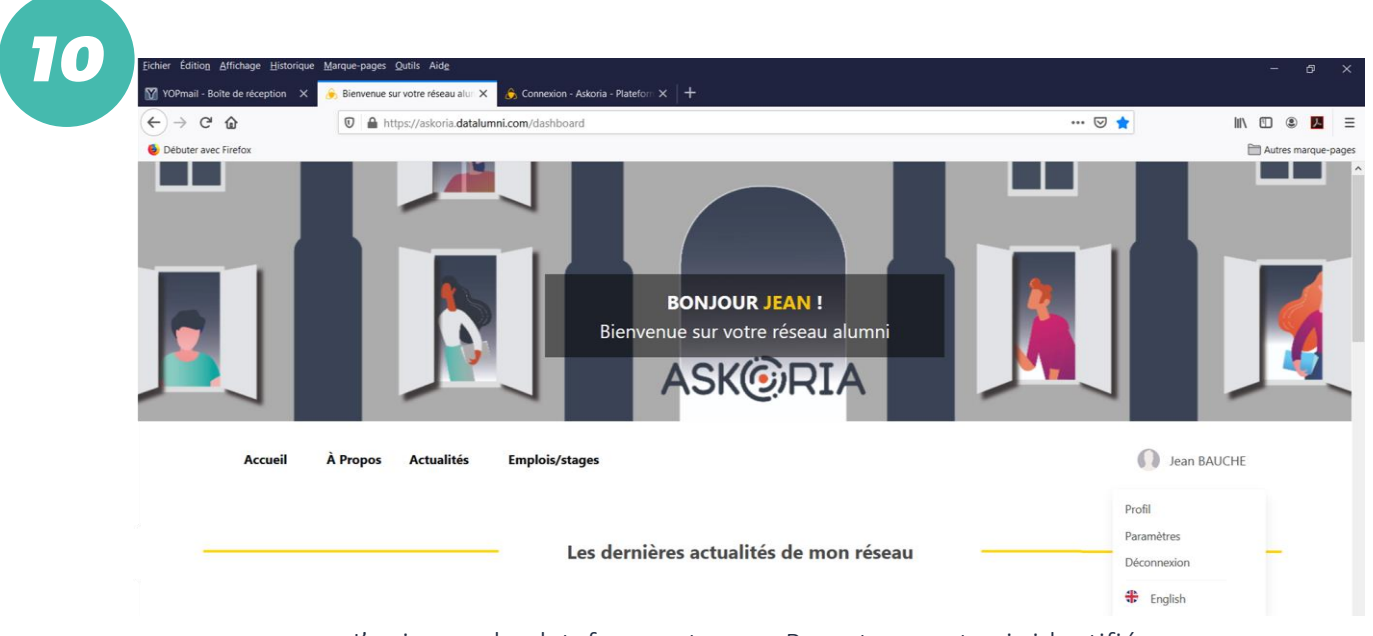

J'arrive sur la plateforme et que « Recruteur » et suis identifié. En me rendant sur mon espace personnel, je peux mettre à jour mon profil à tout moment.

Je peux consulter les rubriques « À propos » et « Actualités » pour m'informer sur prendre connaissance des visées de la plateforme et être informé l'actualité du réseau des alumni d'ASKORIA.

## J'utilise la rubrique « Emplois/stages » pour déposer mes offres.

Je renseigne le champs du formulaire ad hoc, peut déposer une pièce jointe, et valide le dépôt de mon offre. Important : si j'offre un stage d'assistant de service social ou d'éducateur spécialisé, je ne passe pas par cette plateforme mais contacte les collaborateurs en charge des stages à ASKORIA, aux adresses : <u>stages22@askoria.eu</u> / <u>stages35@askoria.eu</u> / <u>stages56@askoria.eu</u>

Mon offre sera mise en ligne une fois validée par les administrateurs de la plateforme.